## THƯ VIỆN THÀNH PHỐ TÂN UYÊN HƯỚNG DẪN TRUY CẬP VÀ SỬ DỤNG SÁCH ĐIỆN TỬ - EBOOK

## I. GIỚI THIỆU

Thư viện thành phố Tân Uyên mua quyền truy cập 919 ebooks của nhà xuất bản Tổng hợp thành phố Hồ Chí Minh về nhiều lĩnh vực: Văn học 324 tài liệu; Lịch sử Chính trị 162 tài liệu; Văn hóa xã hội 86 tài liệu; Kinh tế 8 tài liệu; Sức khỏe & cuộc sống 77 tài liệu; Giáo trình 25 tài liệu; Ngoại ngữ Từ điển 11 tài liệu; Thiếu nhi 88 tài liệu; Ebook các nhà xuất bản khác 138 tài liệu.

## II. HƯỚNG DẪN TRUY CẬP VÀ SỬ DỤNG SÁCH ĐIỆN TỬ

Bước 1. Bạn đọc truy cập vào website Thư viện thành phố Tân Uyên theo địa chỉ: <u>http://thuvientanuyen.vn</u> Bạn đọc nhấp chọn biểu tượng ảnh Ebook Thư viện thành phố

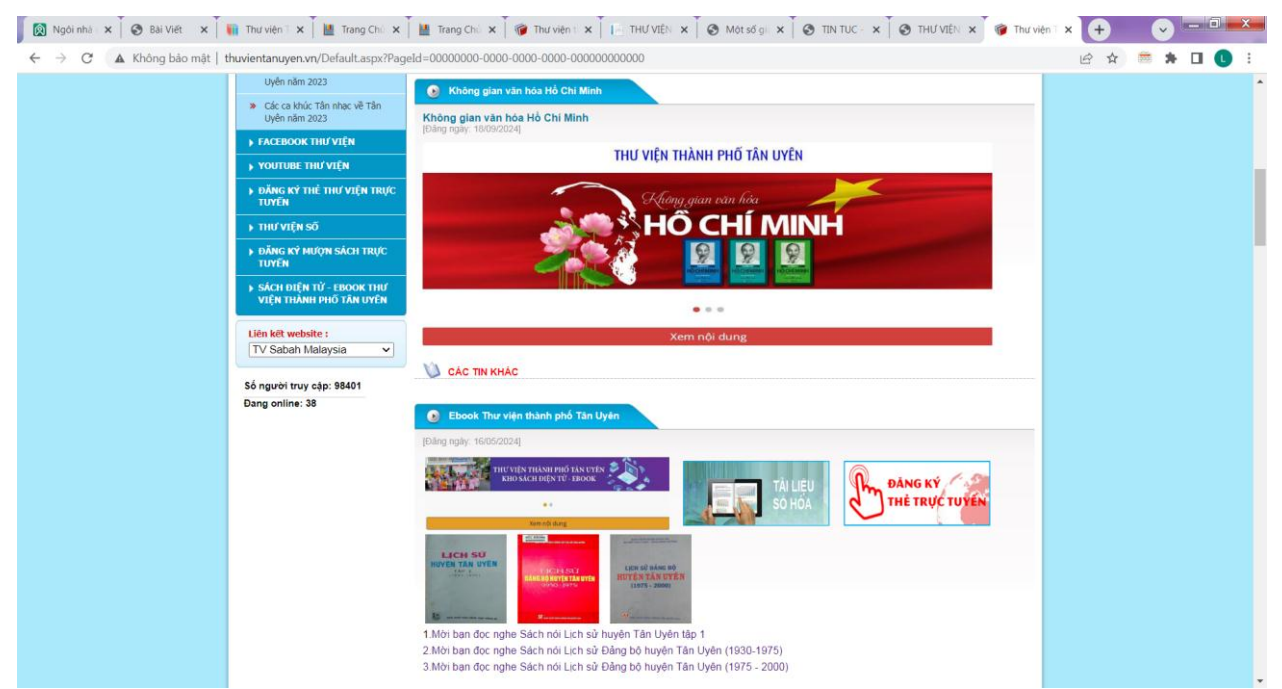

→ Hệ thống trình duyệt sẽ chuyển đến cổng Kho sách điện tử - Ebook của Thư viện: Có 02 cách truy cập:

**1.Truy cập bằng theo danh mục**: Bạn đọc tìm kiếm tài liệu theo các chủ đề bằng cách kích chuột vào các chủ đề tại MENU DANH MỤC sách và lựa chọn sách cần đọc sau đó chọn vào mục Xem online.

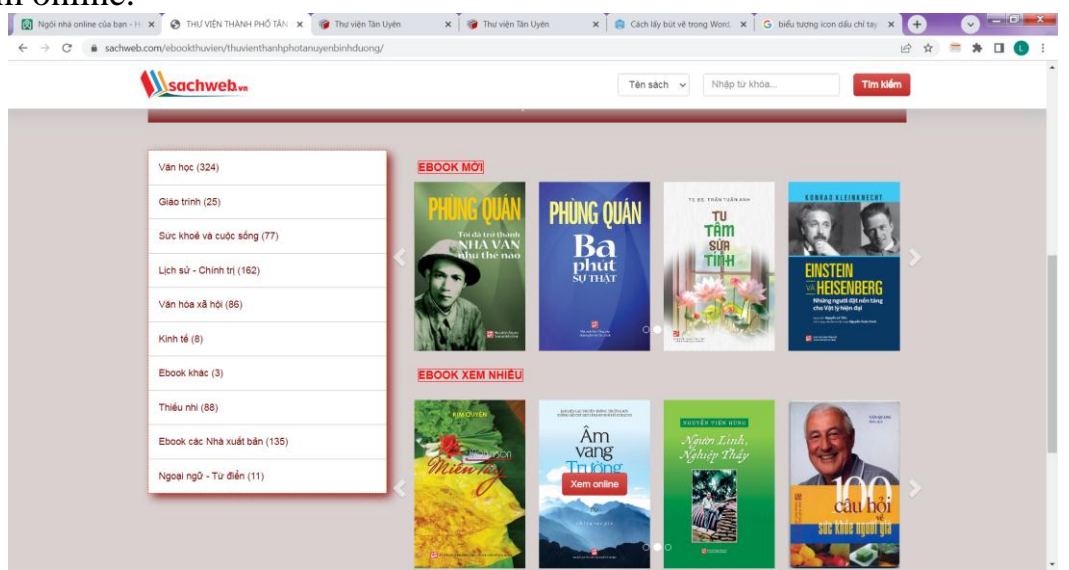

2.Truy cập bằng tìm kiếm: Trong mục tìm kiếm bạn đọc nhập thông tin vào ô tìm kiếm ở đầu trang; nhập thông tin tên sách hoặc tác giả cần tìm; nhấn nút tìm kiếm trên màn hình hoặc phím enter. Khi đó hệ thống sẽ hiển thị tên sách và tên tác giả vừa nhập để tìm kiếm.

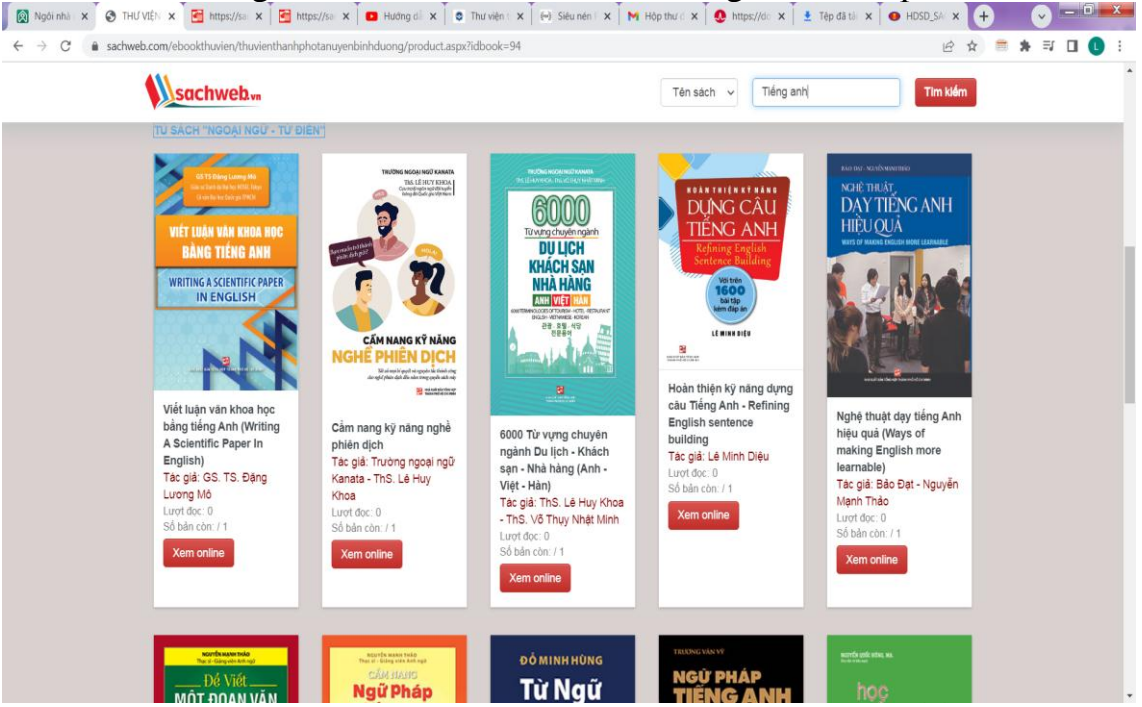

Đê lật chuyển sang trang mới kích chuột vào biểu tượng tại con trỏ và ngược lại, hoặc có thể

Sử dụng nút cuộn trên con chuột máy tính, Sử dụng mũi tên tại 2 bên góc trái, phải màn hình, Sử dụng mũi tên tại góc dưới màn hình, Sử dụng chuột trái đồng thời di chuyển chuột.

Di chuyển con trỏ chuột chọn kính lúp hiển thị bảng để bạn đọc có thể phóng to/ thu nhỏ trang sách.

Ấn chuột phải vào sách, sau đó chọn phóng to.

Ngoài ra, bạn đọc có thể mở rộng hết màn hình đọc sách bằng cách click vào biếu tượng

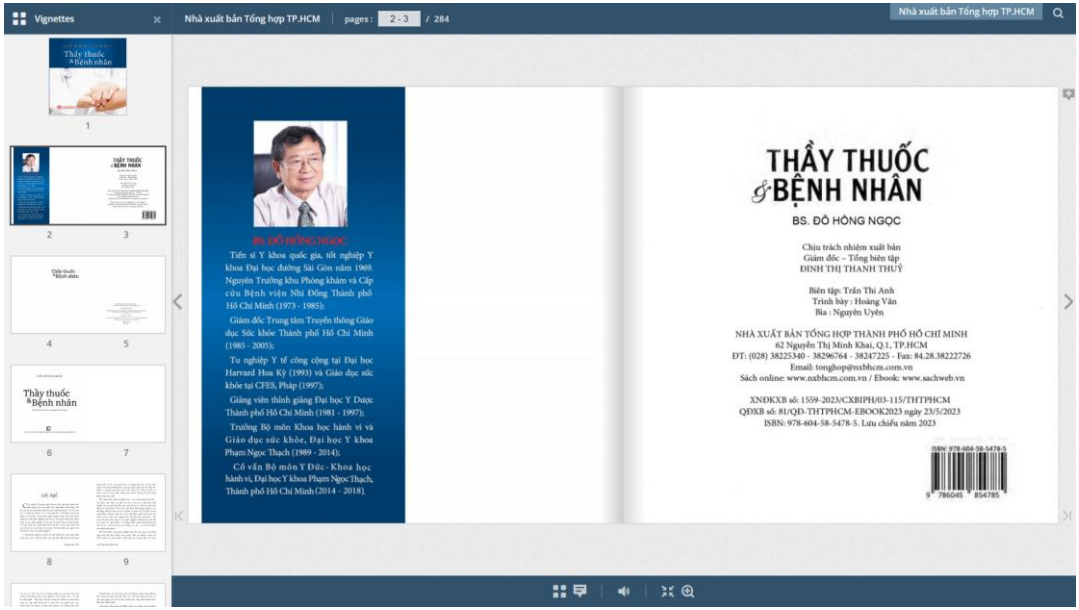

Tài liệu đến đây là kết thúc Chúc bạn đọc tìm kiếm tài liệu hiệu quả và thành công!